# Flurdisplay<sup>IP</sup> Alpha 16, Best.-Nr. 76 0150 00

## 1. Bestimmungsgemäßer Gebrauch

Das Flurdisplay<sup>IP</sup> ist vorgesehen zum Anschluss an das IP-Netzwerk einer Flamenco<sup>IP+</sup>-Rufanlage. Die Stromversorgung erfolgt entweder über PoE+ oder über die 24-V-DC-Stromversorgung der Rufanlage. Das Flurdisplay<sup>IP</sup> dient zur Anzeige von Rufen und zur Übertragung von Durchsagen.

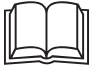

HINWEIS! Die vollständige Installation des Systems ist im Technischen Handbuch beschrieben.

# 2. Produktbeschreibung ( $\rightarrow$ Abb. B)

Das Flurdisplay<sup>IP</sup> zeigt Rufart und Zimmer-Nummer des Ruforts alphanumerisch an. Das Display ist 16-stellig; längere Texte werden als Laufschrift angezeigt.

Zusätzlich werden die Rufe akustisch signalisiert. Die drei Rufklassen (Rufe, Notrufe, Alarmrufe) unterscheiden sich in ihrer Tonfolge.

Die akustische Rufsignalisierung sowie Durchsagen werden über zwei integrierte Lautsprecher übertragen.

Im Ruhezustand wird die Uhrzeit angezeigt (Werkseinstellung). Das Flurdisplay<sup>IP</sup> wird mit der Software SystemOrganizer konfi-

guriert. Am Flurdisplay<sup>IP</sup> selbst können drei Funktionen deaktiviert werden.

## **EN - Installation Instructions**

# Corridor display<sup>IP</sup> Alpha 16, order no. 76 0150 00

## 1. Intended use

The corridor display<sup>IP</sup> is designed for connection to the IP net-work of a Flamenco<sup>IP+</sup> nurse call system. Power is supplied either via PoE+ or via the 24 V DC power supply of the nurse call system. The corridor display<sup>IP</sup> is used for displaying calls and for the transmission of announcements.

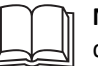

NOTE! The complete installation of the system is described in the Technical Manual.

# 2. Product description ( $\rightarrow$ fig. B)

The corridor display<sup>IP</sup> shows the call type and room number of the call location alphanumerically. The display has 16 digits; longer texts are displayed as a ticker.

The calls are also signalled acoustically. The three call categories (calls, emergency calls, alarms) differ in their tone sequence. The acoustic call signalling as well as announcements are trans-

mitted via two integrated loudspeakers. In standby mode, the time is displayed (factory setting). The corridor display<sup>IP</sup> is configured with the SystemOrganizer software. Three functions can be disabled on the corridor display<sup>IP</sup> itself.

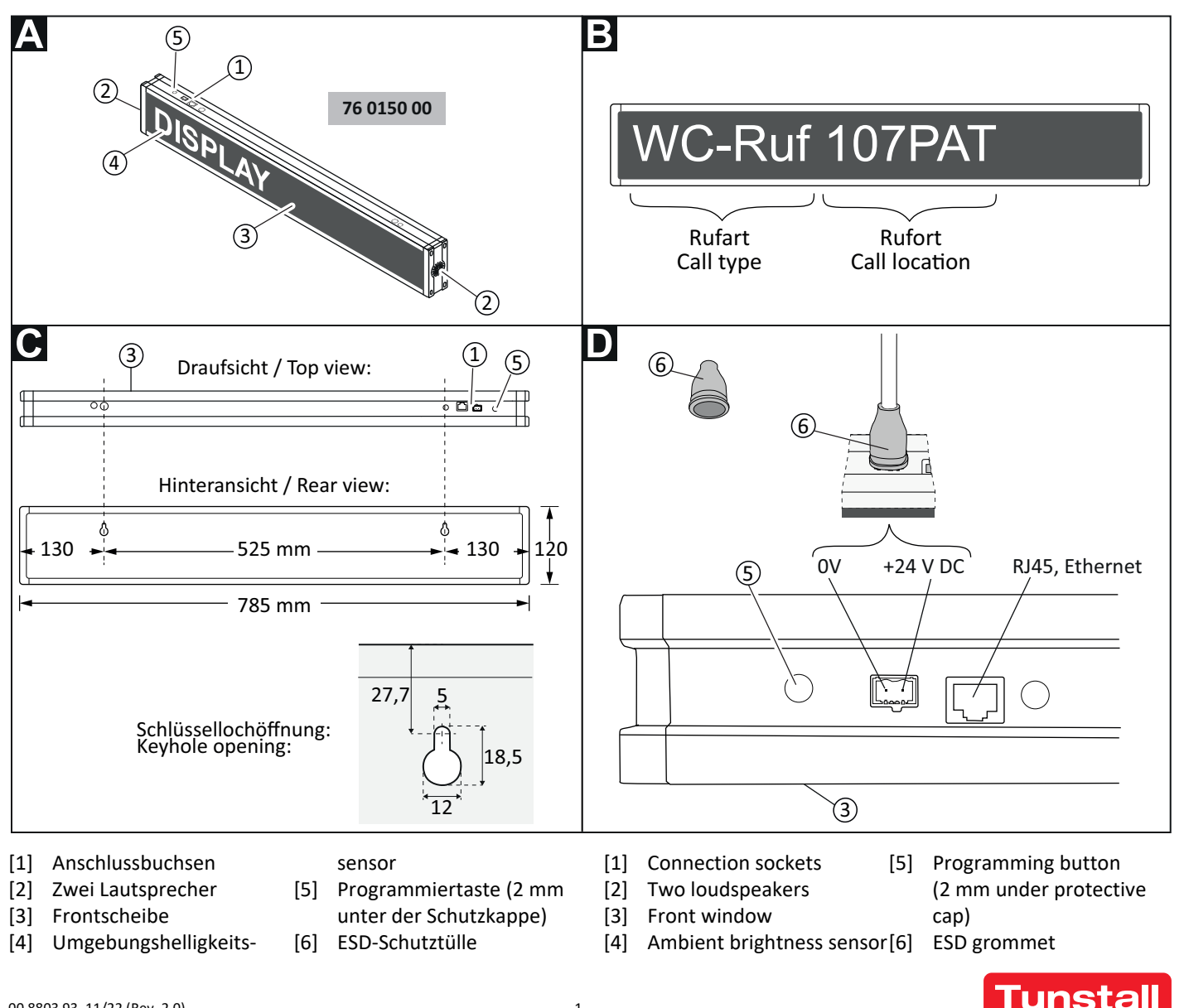

## **DE - Installationsanleitung**

## 3. Wandmontage ( $\rightarrow$ Abb. C)

Wandmontage an den Schlüssellochöffnungen auf der Rückseite des Flurdisplays<sup>IP</sup>.

- Die freie Sicht auf das Display muss bis zu einer Entfernung von 20 m gewährleistet sein.
- Links und rechts vom Flurdisplay<sup>IP</sup> muss mindestens ein Abstand von 50 cm zur Wand eingehalten werden, weil in beiden Gehäuseseitenkappen Lautsprecher [2] integriert sind.
- Die Lesbarkeit des Displays darf nicht durch Fremdlicht beeinträchtigt werden.
- Position des Umgebungshelligkeitssensors [4] beachten!
  Der Sensor dient zur automatischen Anpassung der Helligkeit des Displays an die Umgebungshelligkeit.
- Montagehöhe über dem Fußboden = 150 250 cm.

## 4. Demontage ( $\rightarrow$ Abb. C)

- 1. Anschlussstecker abziehen.
- 2. Flurdisplay<sup>IP</sup> von der Wand abnehmen.

## 5. Anschließen ( $\rightarrow$ Abb. D)

#### IP-Netzwerk der Rufanlage

 RJ45-Stecker des Patchkabels in die RJ45-Buchse des Flurdisplays<sup>IP</sup> einstecken.

#### 24-V-Stromversorgung

Wenn die Stromversorgung nicht über PoE+ erfolgt, das Flurdisplay<sup>IP</sup> über die mitgelieferte 2-polige Anschlussklemme an die 24-V-DC-Stromversorgungsringleitung der Station oder direkt an ein 24-V-DC-Netzgerät anschließen:

- 1. ESD-Schutztülle [6] über die Anschlussleitung ziehen.
- 2. Adern gemäß Abb. **D** an der Anschlussklemme anschließen.
- 3. Anschlussklemme in die Buchse am Flurdisplay<sup>IP</sup> stecken.
- 4. ESD-Schutztülle [6] über die Anschlussklemme schieben.

| IP-Netzwerk der Rufanlage |                                                   |
|---------------------------|---------------------------------------------------|
| Anschlussbuchse           | RJ45-Buchse                                       |
| Kabeltyp für PoE+         | Min. CAT5e, geschirmt,<br>Ø min. 0,64 mm (22 AWG) |
| Kabeltyp ohne PoE+        | Min. CAT5e, geschirmt                             |
| Max. Leitungslänge        | 90 m                                              |

#### 24-V-DC-Stromversorgung

| Anschlussklemme   | Steckbare Schraubklemme, 2-   |
|-------------------|-------------------------------|
|                   | polig; Ersatzteil: 70 0807 08 |
| ESD-Schutztülle   | Ersatzteil: 00 0252 02        |
| Schraube          | M3                            |
| Leitungstyp       | NYM 2x2,5 mm²                 |
| Abisolierlänge    | 8 mm                          |
| Anschlussvermögen | 0,08 – 4,00 mm², max. 1 Ader  |

## **EN - Installation Instructions**

# 3. Wall mounting ( $\rightarrow$ fig. C)

Wall mounting using the keyhole openings on the back of the unit.

- Unobstructed view of the display must be ensured at a distance of up to 20 m.
- A distance of at least 50 cm to the wall must be maintained on the left and right of the corridor display<sup>IP</sup>, because loudspeakers [2] are built in both side housing covers.
- The readability of the display must not be impaired by external light sources.
- Note the position of the ambient brightness sensor [4]! The sensor is used to automatically adjust the brightness of the display to the ambient brightness.
- Mounting height above floor level = 150 250 cm.

## 4. Dismantling ( $\rightarrow$ fig. C)

- 1. Disconnect the connection plugs.
- 2. Remove the corridor display<sup>IP</sup> from the wall.

## 5. Connecting ( $\rightarrow$ fig. D)

#### IP network for the nurse call system

 Plug the RJ45 plug of the patch cable into the RJ45 socket of the corridor display<sup>IP</sup>.

#### 24 V DC power supply

If power is not supplied by PoE+: Connect the corridor display<sup>IP</sup> to the 24 V DC power supply ring of the ward or directly to a 24 V DC power supply unit via the supplied 2-pole connector:

- 1. Pull the ESD grommet [6] over the connection cable.
- 2. Connect the wires to the connector according to fig. **D**.
- 3. Plug the connector into the socket on the corridor display<sup>IP</sup>.
- 4. Push the ESD grommet [6] over the connector.

| IP network for the nurse call system |                         |
|--------------------------------------|-------------------------|
| Connection socket                    | RJ45 socket             |
| Cable type for PoE+                  | Min. CAT5e, shielded,   |
|                                      | Ø min. 0.64 mm (22 AWG) |
| Cable type without PoE+              | Min. CAT5e, shielded    |
| Max. cable length                    | 90 m                    |
|                                      |                         |
| 24 V DC power supply                 |                         |

| 24 V DC power suppry |                                                               |
|----------------------|---------------------------------------------------------------|
| Connector            | Pluggable screw terminal, 2-<br>pole; Spare part: 70 0807 08. |
| ESD grommet          | Spare part: 00 0252 02                                        |
| Screw                | M3                                                            |
| Cable type           | NYM 2x2.5 mm <sup>2</sup>                                     |
| Skinning length      | 8 mm                                                          |
| Connection capacity  | 0.08 – 4.00 mm², max. 1 wire                                  |

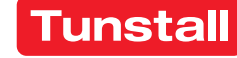

## DE - Installationsanleitung

#### 6. Starten des Gerätes

Wenn das Flurdisplay<sup>IP</sup> an die Stromversorgung angeschlossen wurde, startet es. Abfolge der Anzeigen im Display: Hardware-Revision > Firmware-Revision > Alle LEDs leuchten auf. > Einstellung\* der Funktion "Rufton" (Call vol.) > Einstellung\* der Funktion "Durchsagen" (Ann. vol.) > Einstellung\* der Funktion "Zeitanzeige" (Time) > MAC-Adresse.

\*: "auto" = Aktiv. "off" = Deaktiviert.

Zum Abschluss der Startphase zeigt das Display eine der folgenden Anzeigen:

- Uhrzeit. Bedeutung: Flurdisplay<sup>IP</sup> ist in Betrieb.
- LED unten links im Display blinkt. Bedeutung: Flurdisplay<sup>IP</sup> ist in Betrieb. Funktion "Zeitanzeige" ist deaktiviert.
- MAC-Adresse des Geräts. FEHLER! Flurdisplay<sup>IP</sup> ist nicht betriebsbereit. Flurdisplay<sup>IP</sup> ist nicht mit der Steuereinheit IP-SystemManager verbunden. Fehler beheben!

## 7. Deaktivierbare Funktionen (Option)

Folgende wichtige Funktionen sind in der Werkseinstellung des Flurdisplays<sup>IP</sup> aktiv, können jedoch deaktiviert werden. Das Deaktivieren der Funktionen wird im System-Menü durchgeführt, siehe Kapitel 8.

#### Rufton (Call vol.)

Die Funktion "Rufton", d.h. die akustische Signalisierung der Rufe, die im Display angezeigt werden, darf nur deaktiviert werden, wenn sichergestellt ist, dass diensthabendes Personal durch andere Signalisierung auf Rufe aufmerksam gemacht wird.

#### Durchsagen (Ann. vol.)

Die Funktion "Durchsagen", d.h. Übertragung von Durchsagen darf nur deaktiviert werden, wenn sichergestellt ist, dass der Empfang der Durchsagen im Umfeld des Flurdisplays<sup>IP</sup> nicht erforderlich ist.

#### Zeitanzeige (Time)

Wenn die Funktion "Zeitanzeige" deaktiviert ist, blinkt im Ruhezustand unten links im Display eine LED, um anzuzeigen, dass das Flurdisplay<sup>IP</sup> in Betrieb ist.

## 8. System-Menü benutzen (Option)

Das System-Menü dient zu:

- Anzeige der Revisionen und IP-Adresse des Geräts
- Test der Lautsprecher und der LEDs im Display
- Deaktivieren der deaktivierbaren Funktionen

HINWEIS! Vor dem Verwenden des System-Menüs müssen Sie das Kapitel "7. Deaktivierbare Funktionen" unbedingt lesen. So verwenden Sie das System-Menü:

- 1. Die Schutzkappe von der Programmiertaste [5] entfernen, siehe Abb. **D**.
- 2. Programmiertaste 10 Sekunden gedrückt halten, z.B. mit einem kleinen Schraubendreher oder Kuli.
- ✓ Das Display zeigt: "System-Menu".
- 3. Programmiertaste kurz drücken.
- ✓ Display zeigt Hardware-Revision an, z.B. "Rev. A2".
- 4. Programmiertaste kurz drücken.
- ✓ Display zeigt Firmware-Revision an, z.B. "FW R1.02".

Fortsetzung auf der nächsten Seite...

## **EN - Installation Instructions**

## 6. Start-up of the unit

When the corridor display<sup>IP</sup> has been connected to the power supply, it starts up. Sequence of indications in the display: Hardware revision > Firmware revision > All LEDs light up. > Setting\* of the function "call tone" (Call vol.) > Setting\* of the function "announcements" (Call vol.) > Setting\* of the function "time display" (Time) > MAC address.

\*: "auto" = Enabled. "off" = Disabled.

At the end of the start-up, the display shows one of the following indications:

- **Time**. Meaning: Corridor display<sup>IP</sup> is in operation.
- LED at the bottom left of the display is flashing. Meaning: Corridor display<sup>IP</sup> is in operation. "Time display" is disabled.
- MAC address of the unit. ERROR! Corridor display<sup>IP</sup> is not operational. Corridor display<sup>IP</sup> is not connected to the IP-SystemManager control unit. Correct the error!

## 7. Functions that can be disabled (option)

The following main functions are active in the factory settings of the corridor display<sup>IP</sup>, but can be disabled. Disabling the functions is done in the system menu, see chapter 8.

#### Call tone (Call vol.)

The "call tone" function, i.e. the acoustic signalling of calls shown in the display may only be disabled, if it is ensured that staff on duty are made aware of calls by other signalling.

#### Announcements (Ann. vol.)

The "announcements" function, i.e. the transmission of announcements may only be disabled, if it is ensured that the reception of the announcements is not required in the vicinity of the corridor display<sup>IP</sup>.

#### Time display (Time)

If the display of the time is disabled, an LED flashes at the bottom left of the display in standby mode to indicate that the corridor display<sup>IP</sup> is in operation.

#### 8. Using the system menu (option)

The system menu serves to:

- display the revisions and IP address of the unit
- test the loudspeakers and the LEDs in the display.
- disable the functions that can be disabled

NOTE! Before using the system menu, be sure to read chapter "7. Functions that can be disabled".

This is how you use the System menu:

- Remove the protective cap from the programming button [5], see fig. D.
- 2. Press and hold the programming button for 10 seconds, e.g. with a small screwdriver or pen.
- ✓ The display shows: "System-Menu".
- 3. Press the programming button briefly.
- ✓ Display shows hardware revision, e.g. "Rev. A2".
- 4. Press the programming button briefly.
- ✓ Display shows firmware revision, e.g. "FW R1.02".

Continued on the next page ...

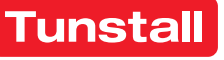

#### **DE - Installationsanleitung**

- 5. Programmiertaste kurz drücken.
- ✓ Display zeigt die eigene IP-Adresse an, z.B. "IP: 172.40.2.5".
- 6. Programmiertaste kurz drücken.
- ✓ Lautsprecher werden getestet, indem nacheinander ein leiser, ein mittlerer und ein lauter Ton ausgegeben werden.
- 7. Programmiertaste kurz drücken.
- $\checkmark~$  Alle LEDs werden getestet, indem sie aufleuchten.
- 8. Programmiertaste kurz drücken.
- ✓ Display zeigt die Einstellung der Funktion "Rufton" (Call vol.) an: "auto" = Aktiv. "off" = Deaktiviert.
- Stellen Sie die gewünschte Option ein: Durch kurzes Drücken der Programmiertaste wechseln Sie zwischen "auto" und "off".
- 10. Programmiertaste ca. 1,5 Sekunden gedrückt halten.
- ✓ Display zeigt die Einstellung der Funktion "Durchsagen" (Ann. vol.) an: "auto" = Aktiv. "off" = Deaktiviert.
- 11. Stellen Sie die gewünschte Option ein: Durch kurzes Drücken der Programmiertaste wechseln Sie zwischen "auto" und "off".
- 12. Programmiertaste ca. 1,5 Sekunden gedrückt halten.
- ✓ Display zeigt die Einstellung der Funktion "Zeitanzeige" (Time) an: "auto" = Aktiv. "off" = Deaktiviert.
- Stellen Sie die gewünschte Option ein: Durch kurzes Drücken der Programmiertaste wechseln Sie zwischen "auto" und "off".
- 14. Zum Beenden des System-Menüs und Speichern der Einstellungen halten Sie die Programmiertaste 3 Sekunden gedrückt.
- ✓ Das System-Menü wird beendet. Die Einstellungen sind gespeichert.

15. Schutzkappe der Programmiertaste [5] wieder aufstecken. HINWEIS! Sie können das System-Menü an jedem Menüpunkt beenden und die Einstellungen speichern, indem Sie die Programmiertaste 3 Sekunden gedrückt halten.

#### Funktionstests durchführen

Wenn Sie das System-Menü verwendet haben, müssen Sie prüfen, ob alle drei deaktivierbaren Funktionen wie gewünscht eingestellt sind: Rufton, Übertragung von Durchsagen, Anzeige der Uhrzeit.

## 9. Technische Daten

| Ruhestromaufnahme         | 130 mA bei 24 V DC                                |
|---------------------------|---------------------------------------------------|
| Stromaufnahme bei Ruf     | 440 mA bei 24 V DC                                |
| Standby-Leistungsaufnahme | 3,8 W bei PoE+                                    |
| Leistungsaufnahme bei Ruf | 12,0 W bei PoE+                                   |
| Abmessungen (HxBxT)       | 125 x 785 x 55 mm                                 |
| Zeichenhöhe               | 50 mm                                             |
| Gewicht                   | ca. 1800 g                                        |
| Gehäusematerial           | Alu, lackiert, mit Endkappen<br>aus ABS, lackiert |
| Material Frontscheibe     | Acrylglas                                         |
| Schutzart                 | IP20                                              |
| Umgebungstemperatur       | +5 °C – +40 °C                                    |
| Relative Luftfeuchtigkeit | 0 % – 85 %                                        |
|                           | (nicht kondensierend)                             |

## **EN - Installation Instructions**

- 5. Press the programming button briefly.
- ✓ The display shows the own IP address, e.g. "IP: 172.40.2.5".
- 6. Press the programming button briefly.
- Loudspeakers are tested by successively emitting a soft, a medium and a loud tone.
- 7. Press the programming button briefly.
- ✓ All LEDs are tested by lighting up.
- 8. Press the programming button briefly.
- Display shows the setting of the "call tone" (Call vol.) function: "auto" = Enabled. "off" = Disabled.
- 9. Set the desired option: Press the programming button briefly to switch between "auto" and "off".
- 10. Press and hold the programming button for approx. 1.5 seconds.
- Display shows the setting of the "announcements" (Ann. vol.) function : "auto" = Enabled. "off" = Disabled.
- 11. Set the desired option: Press the programming button briefly to switch between "auto" and "off".
- 12. Press and hold the programming button approx. 1.5 seconds.
- ✓ Display shows the setting of the "Time display" (Time) function: "auto" = Enabled. "off" = Disabled.
- 13. Set the desired option: Press the programming button briefly to switch between "auto" and "off".
- 14. To close the system menu and save the settings, press and hold the programming button for 3 seconds.
- ✓ The system menu is closed. The settings are saved.
- 15. Replace the protective cap of the programming button [5].

**NOTE!** You can close the system menu at any menu item and save the settings by pressing and holding the programming button for 3 seconds.

## Perform function tests

If you have used the System menu, you must check that all three functions that can be disabled are set as desired: Call tone, Transmission of announcements, time display.

## 9. Technical data

| Standby current consump-<br>tion | 130 mA at 24 V DC                                                  |
|----------------------------------|--------------------------------------------------------------------|
| Current consumption on call      | 440 mA at 24 V DC                                                  |
| Standby power consumption        | 3.8 W at PoE+                                                      |
| Power consumption on call        | 12.0 W at PoE+                                                     |
| Dimensions (HxWxD)               | 125 x 785 x 55 mm                                                  |
| Character height                 | 50 mm                                                              |
| Weight                           | approx. 1800 g                                                     |
| Housing material                 | Aluminium, lacquered, with<br>end caps made of ABS, lac-<br>quered |
| Front window material            | Acrylic glass                                                      |
| Degree of protection             | IP20                                                               |
| Ambient temperature              | +5°C – +40°C                                                       |
| Relative humidity                | 0 % – 85 % (non-condensing)                                        |

Tunstall GmbH, Orkotten 66, 48291 Telgte, Germany, www.tunstall

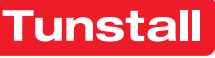

# Afficheur de couloir<sup>IP</sup> Alpha 16, réf. 76 0150 00

## 1. Utilisation prévue

L'afficheur de couloir<sup>IP</sup> est conçu pour être connecté au réseau IP d'un système d'appel infirmières Flamenco<sup>IP+</sup>. Il est alimenté soit par PoE+, soit par l'alimentation 24 V CC du système d'appel infirmières. L'afficheur de couloir<sup>IP</sup> sert à l'affichage des appels et à la transmission des appels généraux.

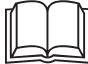

**REMARQUE!** L'installation complète du système est décrite dans le manuel technique.

# 2. Description du produit ( $\rightarrow$ figure B)

L'afficheur de couloir<sup>IP</sup> indique le type d'appel et le numéro de chambre du lieu d'appel sous forme alphanumérique. L'écran comporte 16 chiffres ; les textes plus longs sont affichés sous forme de défilement.

De plus, les appels sont signalés de manière sonore. Les trois classes d'appels (appels, appels d'urgence, appels d'alarme) se distinguent par leur séquence de tonalités.

La signalisation audio des appels ainsi que les appels généraux sont transmises par deux haut-parleurs intégrés.

En mode veille, l'heure est affichée (réglage d'usine).

L'afficheur de couloir<sup>IP</sup> est configuré à l'aide du logiciel SystemOrganizer. Trois fonctions peuvent être désactivées sur l'afficheur de couloir<sup>IP</sup> lui-même.

## **EN - Installation Instructions**

# Corridor display<sup>IP</sup> Alpha 16, order no. 76 0150 00

## 1. Intended use

The corridor display<sup>IP</sup> is designed for connection to the IP network of a Flamenco<sup>IP+</sup> nurse call system. Power is supplied either via PoE+ or via the 24 V DC power supply of the nurse call system. The corridor display<sup>IP</sup> is used for displaying calls and for the transmission of announcements.

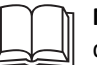

**NOTE!** The complete installation of the system is described in the Technical Manual.

# **2.** Product description ( $\rightarrow$ fig. B)

The corridor display<sup>IP</sup> shows the call type and room number of the call location alphanumerically. The display has 16 digits; longer texts are displayed as a ticker.

The calls are also signalled acoustically. The three call categories (calls, emergency calls, alarms) differ in their tone sequence. The acoustic call signalling as well as announcements are trans-

mitted via two integrated loudspeakers. In standby mode, the time is displayed (factory setting). The corridor display<sup>IP</sup> is configured with the SystemOrganizer

software. Three functions can be disabled on the corridor display<sup>IP</sup> itself.

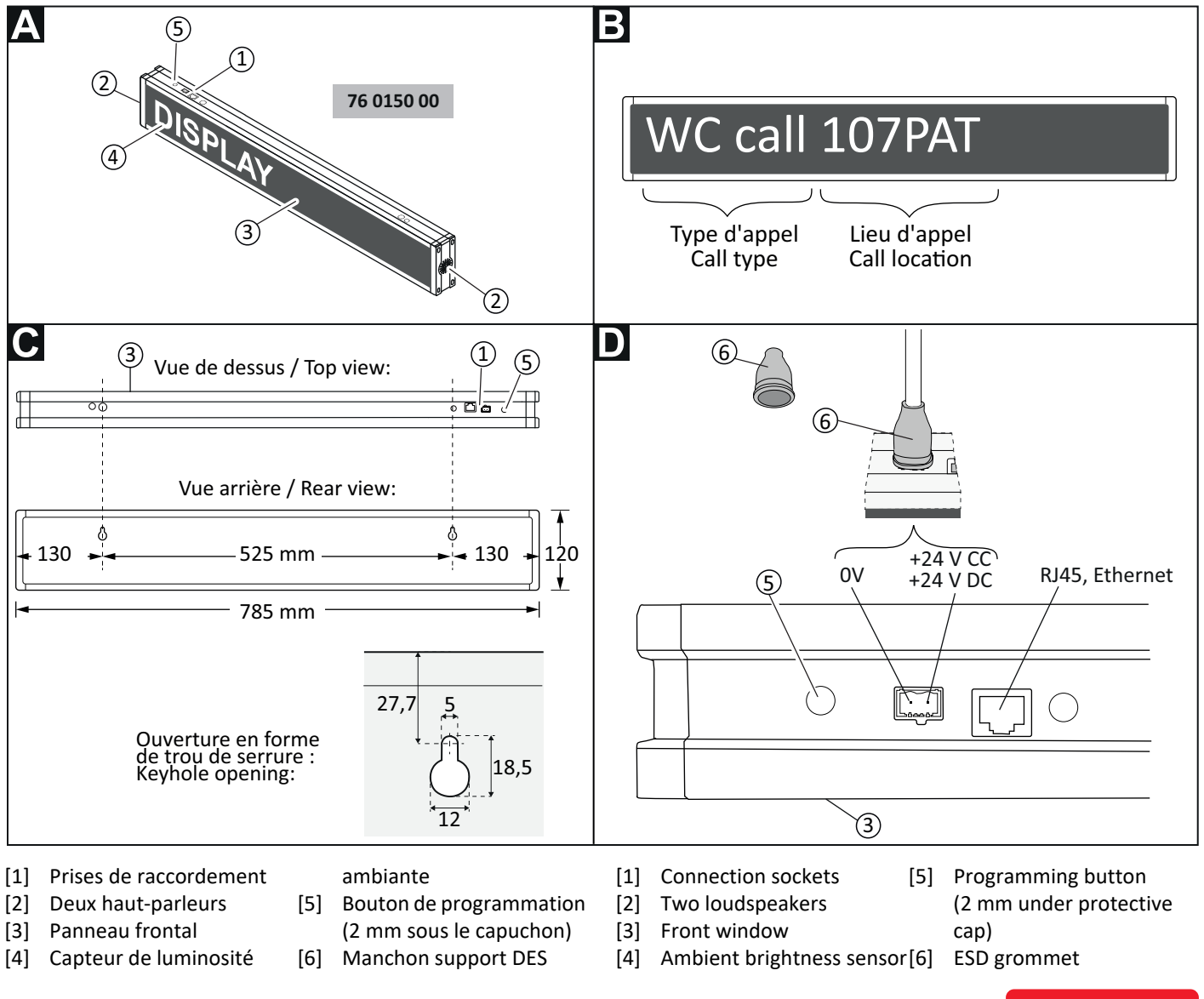

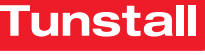

## FR - Mode d'installation

# 3. Montage mural ( $\rightarrow$ figure C)

Montage mural sur les ouvertures en forme de trou de serrure à l'arrière de l'afficheur de couloir<sup>IP</sup>.

- Une vue dégagée de l'écran doit être accessible jusqu'à une distance de 20 mètres.
- A gauche et à droite de l'afficheur de couloir<sup>IP</sup>, il faut respecter une distance d'au moins 50 cm par rapport au mur, car des haut-parleurs [2] sont intégrés dans les deux capots latéraux du boîtier.
- La lisibilité de l'écran ne doit pas être affectée par la lumière extérieure.
- Noter la position du capteur de luminosité ambiante [4] ! Le capteur est utilisé pour ajuster automatiquement la luminosité de l'écran à la luminosité ambiante.
- Hauteur de montage au-dessus du sol = 150 250 cm.

## 4. Démontage ( $\rightarrow$ figure C)

- 1. Débrancher les fiches de raccordement.
- 2. Retirer l'afficheur de couloir<sup>IP</sup> du mur.

## 5. Raccordement ( $\rightarrow$ figure D)

#### Réseau IP du système d'appel infirmières

• Brancher la fiche RJ45 du câble patch dans la prise RJ45 de l'afficheur de couloir<sup>IP</sup>.

## Alimentation électrique 24 V CC

Si l'alimentation électrique n'est pas fournie par PoE+, raccorder l'afficheur de couloir<sup>IP</sup> à l'anneau d'alimentation 24 V CC du service via le bornier fourni à 2 pôles ou directement à un bloc d'alimentation 24 V CC :

- 1. Enfiler le manchon DES [6] sur le câble de raccordement.
- 2. Connecter les fils au bornier à 2 pôles selon la figure D.
- Brancher le bornier à 2 pôles dans la prise de l'afficheur de couloir<sup>IP</sup>.
- 4. Faire glisser le manchon support DES [6] sur le bornier à 2 pôles.

| Réseau IP du système d'appel infirmières |                         |
|------------------------------------------|-------------------------|
| Prise de raccordement                    | Prise RJ45              |
| Type de câble pour                       | Min. CAT5e, blindé,     |
| PoE+                                     | Ø min. 0,64 mm (22 AWG) |
| Type de câble sans PoE+                  | Min. CAT5e, blindé      |
| Longueur max. de câble                   | 90 m                    |

# Alimentation électrique 24 V CCBornierBornier à vis enfichable 2 pôles;<br/>Pièce de rechange : 70 0807 08Manchon support DESPièce de rechange : 00 0252 02VisM3Type de câbleNYM 2x2,5 mm²Longueur de dénudage8 mmCapacité de connexion0,08 – 4,00 mm², max. 1 fil

## **EN - Installation Instructions**

# 3. Wall mounting ( $\rightarrow$ fig. C)

Wall mounting using the keyhole openings on the back of the unit.

- Unobstructed view of the display must be ensured at a distance of up to 20 m.
- A distance of at least 50 cm to the wall must be maintained on the left and right of the corridor display<sup>IP</sup>, because loudspeakers [2] are built in both side housing covers.
- The readability of the display must not be impaired by external light sources.
- Note the position of the ambient brightness sensor [4]! The sensor is used to automatically adjust the brightness of the display to the ambient brightness.
- Mounting height above floor level = 150 250 cm.

# 4. Dismantling ( $\rightarrow$ fig. C)

- 1. Disconnect the connection plugs.
- 2. Remove the corridor display<sup>IP</sup> from the wall.

# 5. Connecting ( $\rightarrow$ fig. D)

## IP network for the nurse call system

 Plug the RJ45 plug of the patch cable into the RJ45 socket of the corridor display<sup>IP</sup>.

## 24 V DC power supply

If power is not supplied by PoE+: Connect the corridor display<sup>IP</sup> to the 24 V DC power supply ring of the ward or directly to a 24 V DC power supply unit via the supplied 2-pole connector:

- 1. Pull the ESD grommet [6] over the connection cable.
- 2. Connect the wires to the 2-pole connector acc. to fig. **D**.
- 3. Plug the 2-pole connector into the socket on the corridor display<sup>IP</sup>.
- 4. Push the ESD grommet [6] over the 2-pole connector.

| IP network for the nurse call system |                               |
|--------------------------------------|-------------------------------|
| Connection socket                    | RJ45 socket                   |
| Cable type for PoE+                  | Min. CAT5e, shielded,         |
|                                      | Ø min. 0.64 mm (22 AWG)       |
| Cable type without PoE+              | Min. CAT5e, shielded          |
| Max. cable length                    | 90 m                          |
|                                      |                               |
| 24 V DC power supply                 |                               |
| Connector                            | Pluggable screw terminal, 2-  |
|                                      | pole; Spare part: 70 0807 08. |
| ESD grommet                          | Spare part: 00 0252 02        |
| Screw                                | M3                            |
| Cable type                           | NYM 2x2.5 mm <sup>2</sup>     |
| Skinning length                      | 8 mm                          |
| Connection capacity                  | 0.08 – 4.00 mm², max. 1 wire  |

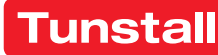

## FR - Mode d'installation

## 6. Démarrage de l'appareil

Lorsque l'afficheur de couloir<sup>IP</sup> a été connecté à l'alimentation électrique, il démarre. Séquence des indications sur l'afficheur : Révision du matériel > Révision du logiciel > Toutes les LEDs s'allument. > Réglage\* de la fonction « Sonnerie d'appel » (Call vol.) > Réglage\* de la fonction « Appels généraux » (Ann. vol.) > Réglage\* de la fonction « Affichage de l'heure» (Time) > Adresse MAC.

\* : « auto » = Activé. « off » = Désactivé.

A la fin du démarrage, l'écran affiche l'une des indications suivantes :

- Heure. Signification : L'afficheur de couloir<sup>IP</sup> est en service.
- La LED en bas à gauche de l'écran clignote. Signification : L'afficheur de couloir<sup>IP</sup> est en service. La fonction
   « Affichage de l'heure » est désactivée.
- Adresse MAC de l'appareil. ERREUR ! L'afficheur de couloir<sup>IP</sup> n'est pas prêt à fonctionner. L'afficheur de couloir<sup>IP</sup> n'est pas connecté à l'unité de contrôle IP-SystemManager. Corriger l'erreur !

#### 7. Fonctions désactivables (option)

Les fonctions importantes suivantes sont actives dans le réglage d'usine de l'afficheur de couloir<sup>IP</sup>, mais peuvent être désactivées. La désactivation des fonctions s'effectue dans le menu système, voir chapitre 8.

#### Sonnerie d'appel ( Call vol. )

La fonction « Sonnerie d'appel », c'est-à-dire la signalisation sonore des appels affichés sur l'écran, ne doit être désactivée que si l'on est sûr que le personnel en service sera prévenu des appels par un autre moyen.

#### Appels généraux (Ann. vol.)

La fonction « Appels généraux », c'est-à-dire la transmission d'appels généraux, ne doit être désactivée que s'il est certain que la réception des appels généraux n'est pas nécessaire dans la zone de l'afficheur de couloir<sup>IP</sup>.

#### Affichage de l'heure (Time)

Lorsque la fonction « Affichage de l'heure » est désactivée, une LED clignote en bas à gauche de l'écran en mode veille pour indiquer que l'afficheur de couloir<sup>IP</sup> est en service.

## 8. Utiliser le menu système (option)

Le menu système sert :

- à l'affichage des révisions et de l'adresse IP de l'appareil
- au test des haut-parleurs et des LEDs de l'écran
- à la désactivation des fonctions désactivables

REMARQUE ! Avant d'utiliser le menu système, vous devez impérativement lire le chapitre « Fonctions désactivables ». Comment utiliser le menu Système :

- Retirer le capuchon de protection du bouton de programmation [5], voir figure D.
- 2. Maintenir le bouton de programmation enfoncé pendant 10 secondes, par ex. avec un petit tournevis ou un stylo.
- ✓ L'écran affiche : « System-Menu ».
- 3. Appuyer brièvement sur le bouton de programmation.
- L'écran affiche la révision du matériel, par ex. « Rev. A2 ».
- 4. Appuyer brièvement sur le bouton de programmation.
- ✓ L'écran affiche la révision du logiciel, par ex. « FW R1.02 ».

#### **EN - Installation Instructions**

## 6. Start-up of the unit

When the corridor display<sup>IP</sup> has been connected to the power supply, it starts up. Sequence of indications in the display: Hardware revision > Firmware revision > All LEDs light up. > Setting\* of the function "call tone" (Call vol.) > Setting\* of the function "announcements" (Call vol.) > Setting\* of the function "time display" (Time) > MAC address.

\*: "auto" = Enabled. "off" = Disabled.

At the end of the start-up, the display shows one of the following indications:

- **Time**. Meaning: Corridor display<sup>IP</sup> is in operation.
- LED at the bottom left of the display is flashing. Meaning: Corridor display<sup>IP</sup> is in operation. "Time display" is disabled.
- MAC address of the unit. ERROR! Corridor display<sup>IP</sup> is not operational. Corridor display<sup>IP</sup> is not connected to the IP-SystemManager control unit. Correct the error!

#### 7. Functions that can be disabled (option)

The following main functions are active in the factory settings of the corridor display<sup>IP</sup>, but can be disabled. Disabling the functions is done in the system menu, see chapter 8.

#### Call tone (Call vol.)

The "call tone" function, i.e. the acoustic signalling of calls shown in the display may only be disabled, if it is ensured that staff on duty are made aware of calls by other signalling.

#### Announcements (Ann. vol.)

The "announcements" function, i.e. the transmission of announcements may only be disabled, if it is ensured that the reception of the announcements is not required in the vicinity of the corridor display<sup>IP</sup>.

#### Time display (Time)

If the display of the time is disabled, an LED flashes at the bottom left of the display in standby mode to indicate that the corridor display<sup>IP</sup> is in operation.

#### 8. Using the system menu (option)

The system menu serves to:

- display the revisions and IP address of the unit
- test the loudspeakers and the LEDs in the display.
- disable the functions that can be disabled

NOTE! Before using the system menu, be sure to read chapter "7. Functions that can be disabled".

This is how you use the System menu:

- Remove the protective cap from the programming button [5], see fig. D.
- 2. Press and hold the programming button for 10 seconds, e.g. with a small screwdriver or pen.
- ✓ The display shows: "System-Menu".
- 3. Press the programming button briefly.
- ✓ Display shows hardware revision, e.g. "Rev. A2".
- 4. Press the programming button briefly.
- ✓ Display shows firmware revision, e.g. "FW R1.02".

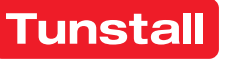

## FR - Mode d'installation

- 5. Appuyer brièvement sur le bouton de programmation.
- ✓ L'écran affiche l'adresse IP de cet appareil, par ex.
  « IP: 172.40.2.5 ».
- 6. Appuyer brièvement sur le bouton de programmation.
- ✓ Les haut-parleurs sont testés en émettant successivement un son faible, un son moyen et un son fort.
- 7. Appuyer brièvement sur le bouton de programmation.
- ✓ Un test est lancé pour vérifier que toutes les LEDs s'allument bien.
- 8. Appuyer brièvement sur le bouton de programmation.
- ✓ L'écran affiche le réglage de la fonction « Sonnerie d'appel » (Call vol.) : « auto » = Activé. « off » = Désactivée.
- Régler l'option souhaitée : En appuyant brièvement sur le bouton de programmation, vous basculez entre les réglages « auto » et « off ».
- 10. Maintenir le bouton de programmation enfoncé pendant environ 1,5 seconde.
- ✓ L'écran affiche le réglage de la fonction « Appels généraux » (Ann. vol.) : « auto » = Activée. « off » = Désactivée.
- 11. Régler l'option souhaitée : En appuyant brièvement sur le bouton de programmation, vous basculez entre les réglages « auto » et « off ».
- 12. Maintenir le bouton de programmation enfoncé pendant environ 1,5 seconde.
- ✓ L'écran affiche le réglage de la fonction « Affichage de l'heure» (Time) : « auto » = Activée. « off » = Désactivée.
- 13. Choisir l'option souhaitée : En appuyant brièvement sur le bouton de programmation, vous basculez entre les réglages « auto » et « off ».
- 14. Pour fermer le menu système et enregistrer les réglages, maintenir le bouton de programmation enfoncé pendant 3 secondes.
- ✓ Le menu système se ferme. Les réglages sont enregistrés.
- 15. Remettre en place le capuchon de protection du bouton de programmation [5].

**REMARQUE!** Vous pouvez fermer le menu système depuis n'importe quel point du menu et enregistrer les réglages en maintenant le bouton de programmation enfoncé pendant 3 secondes.

#### Effectuer des tests de fonctionnement

Si vous avez utilisé le menu système, vous devez vérifier que les trois fonctions désactivables sont réglées comme vous le souhaitez : Sonnerie d'appel, transmission d'appels généraux, affichage de l'heure.

#### 9. Données techniques

| Consommation mode veille | 130 mA à 24 V CC               |
|--------------------------|--------------------------------|
| Consommation à l'appel   | 440 mA à 24 V CC               |
| Puissance en mode veille | 3,8 W à PoE+                   |
| Puissance à l'appel      | 12,0 W à PoE+                  |
| Dimensions (HxLxP)       | 125 x 785 x 55 mm              |
| Hauteur des caractères   | 50 mm                          |
| Poids                    | 1800 g environ                 |
| Matériau du boîtier      | Aluminium, laqué               |
| Matériau panneau frontal | Verre acrylique                |
| Degré de protection      | IP20                           |
| Température ambiante     | +5 °C – +40 °C                 |
| Humidité relative        | 0 % – 85 % (sans condensation) |

#### **EN - Installation Instructions**

- 5. Press the programming button briefly.
- ✓ The display shows the own IP address, e.g. "IP: 172.40.2.5".
- 6. Press the programming button briefly.
- Loudspeakers are tested by successively emitting a soft, a medium and a loud tone.
- 7. Press the programming button briefly.
- ✓ All LEDs are tested by lighting up.
- 8. Press the programming button briefly.
- ✓ Display shows the setting of the "call tone" (Call vol.) function: "auto" = Enabled. "off" = Disabled.
- 9. Set the desired option: Press the programming button briefly to switch between "auto" and "off".
- 10. Press and hold the programming button for approx. 1.5 seconds.
- ✓ Display shows the setting of the "announcements" (Ann. vol.) function : "auto" = Enabled. "off" = Disabled.
- 11. Set the desired option: Press the programming button briefly to switch between "auto" and "off".
- 12. Press and hold the programming button approx. 1.5 seconds.
- ✓ Display shows the setting of the "Time display" (Time) function: "auto" = Enabled. "off" = Disabled.
- 13. Set the desired option: Press the programming button briefly to switch between "auto" and "off".
- 14. To close the system menu and save the settings, press and hold the programming button for 3 seconds.
- ✓ The system menu is closed. The settings are saved.

15. Replace the protective cap of the programming button [5]. **NOTE!** You can close the system menu at any menu item and save the settings by pressing and holding the programming button for 3 seconds.

#### Perform function tests

If you have used the System menu, you must check that all three functions that can be disabled are set as desired: Call tone, Transmission of announcements, time display.

#### 9. Technical data

| Standby current             | 130 mA at 24 V DC           |
|-----------------------------|-----------------------------|
| Current consumption on call | 440 mA at 24 V DC           |
| Standby power consumption   | 3.8 W at PoE+               |
| Power consumption on call   | 12.0 W at PoE+              |
| Dimensions (HxWxD)          | 125 x 785 x 55 mm           |
| Character height            | 50 mm                       |
| Weight                      | approx. 1800 g              |
| Housing material            | Aluminium, lacquered        |
| Front window material       | Acrylic glass               |
| Degree of protection        | IP20                        |
| Ambient temperature         | +5°C – +40°C                |
| Relative humidity           | 0 % – 85 % (non-condensing) |

「unstal

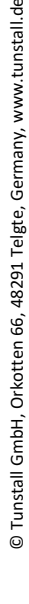